Copyright (C) 2014-2016, Jaguar Land Rover

This document is licensed under Creative Commons Attribution-ShareAlike 4.0 International.

#### Version 0.5.0

# **BUILD INSTRUCTIONS FOR RVI**

This document describes the build process from source for the RVI project on an Ubuntu 14.04 Linux machine. Packages are also available for <u>Ubuntu</u>, <u>Debian</u>, and <u>Raspbian</u>.

Please see README.md for a general description of the project and its structure.

Please see CONFIGURE.md for details on configuring and launching the system once it has been built.

The first milestone of the RVI project is the HVAC demo. Please see hvac\_demo/README.md for details on how to setup, launch and drive the demo.

# **READER ASSUMPTIONS**

In order to build the system, the reader is assumed to be able to:

- 1. Have a basic understanding of Linux system operations.
- 2. Install packages on the system.

Please note that the configuration process described in CONFIGURE.md may have additional skill requirements.

# PREREQUISITES

- 1. The Ubuntu 14.04 system have the latest updates installed.
- 2. The user can gain root access to install packages.
- 3. There is at least 5GB of space availabled for packages and code.

# **INSTALLATION PROCESS**

## **INSTALL DEVELOPMENT TOOLS**

Use apt-get to install git, which is used to access the Automotive Grade Linux repositories where the code resides:

sudo apt-get install git

Also ensure that you have the latest BlueZ Linux Bluetooth headers and that g++ is installed on your system:

sudo apt-get install libbluetooth-dev g++

### **INSTALL ERLANG**

Install Erlang 18.2, or a later version 18 release:

Tested packages of the latest versions of Erlang can be downloaded from packages.erlang-solutions.com

Add the following line to your /etc/apt/sources.list

deb http://packages.erlang-solutions.com/ubuntu trusty contrib

Update and install esl-erlang

```
sudo apt-get update
sudo apt-get install esl-erlang
```

**If you receive an authentication error** (such as NO\_PUBKEY): note the hexadecimal value (e.g., 6D975C4791E7EE5E) and request the key:

sudo apt-key adv --keyserver keyserver.ubuntu.com --recv-keys HEX

where HEX is the hexadecimal value specified in the error. Then rerun the update and install commands.

### **CLONE THE RVI REPOSITORY**

Use the newly installed git tool to clone (copy) the RVI repository to the build system.

git clone https://github.com/PDXostc/rvi\_core.git

The clone will be downloaded into a newly created rvi\_core subdirectory.

### **BUILD THE RVI SYSTEM**

Run make to build the dependency code in deps and the top level project in the rvi directory.

make compile

The local rebar command is used to retrieve the dependencies. See rebar.config and deps/\*/rebar.config for a list of dependencies.

See the rebar project for a detailed description of the rebar Erlang build tool.

```
Expected output:
$ make
./rebar get-deps
==> goldrush (get-deps)
==> lager (get-deps)
==> src (get-deps)
==> ale (get-deps)
==> src (get-deps)
. . .
./rebar compile
==> goldrush (compile)
Compiled src/glc.erl
Compiled src/glc_lib.erl
Compiled src/glc_code.erl
. . .
/.../rvi_core/deps/exo/src/exo_ssh.erl:18: Warning: undefined callback function
code_change/3 (behaviour 'ssh_channel')
/.../rvi_core/deps/exo/src/exo_ssh.erl:18: Warning: undefined callback function
handle_call/3 (behaviour 'ssh_channel')
. . .
cp deps/setup/setup_gen scripts/
(cd components/authorize && make escript)
ERL_LIBS=/.../rvi_core/components/authorize/.../jlr/rvi_core/components/authorize/../.
./deps ./rebar escriptize
==> authorize (escriptize)
cp components/authorize/author scripts/
$
```

Some warnings are expected, and are usually not a failure indication:

The compiled code is available under ebin/, components/\*/ebin and deps/\*/ebin.

### **CREATE A RELEASE**

See <u>CONFIGURE.md</u> (PDF) for details on configuring and creating a developer and production release that can be launched.